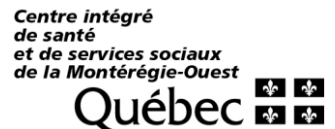

Outlook – Redirection d'un courriel

# CRÉER UNE RÈGLE POUR TRANSFÉRER OU REDIRIGER LES MESSAGES

### QUE VOUS RECEVEZ À UNE AUTRE ADRESSE DE MESSAGERIE

#### Ouvrir Outlook web

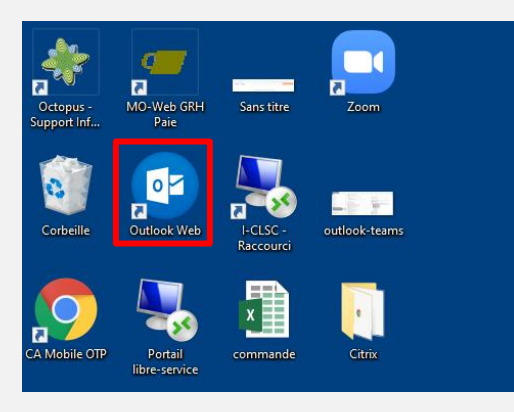

À partir de la page d'accueil d'Outlook 365, cliquez sur l'icône des Paramètres > Afficher tous les paramètres d'Outlook.

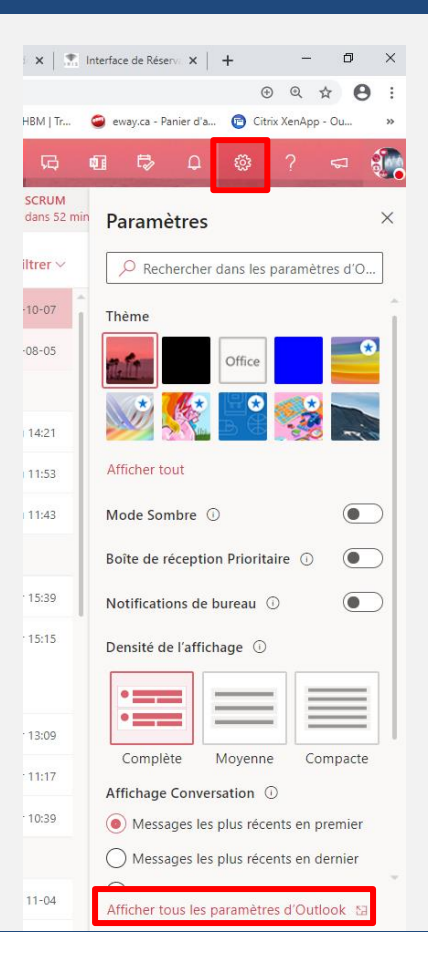

### **GUIDE TÉLÉSANTÉ**

Outlook – Redirection d'un courriel

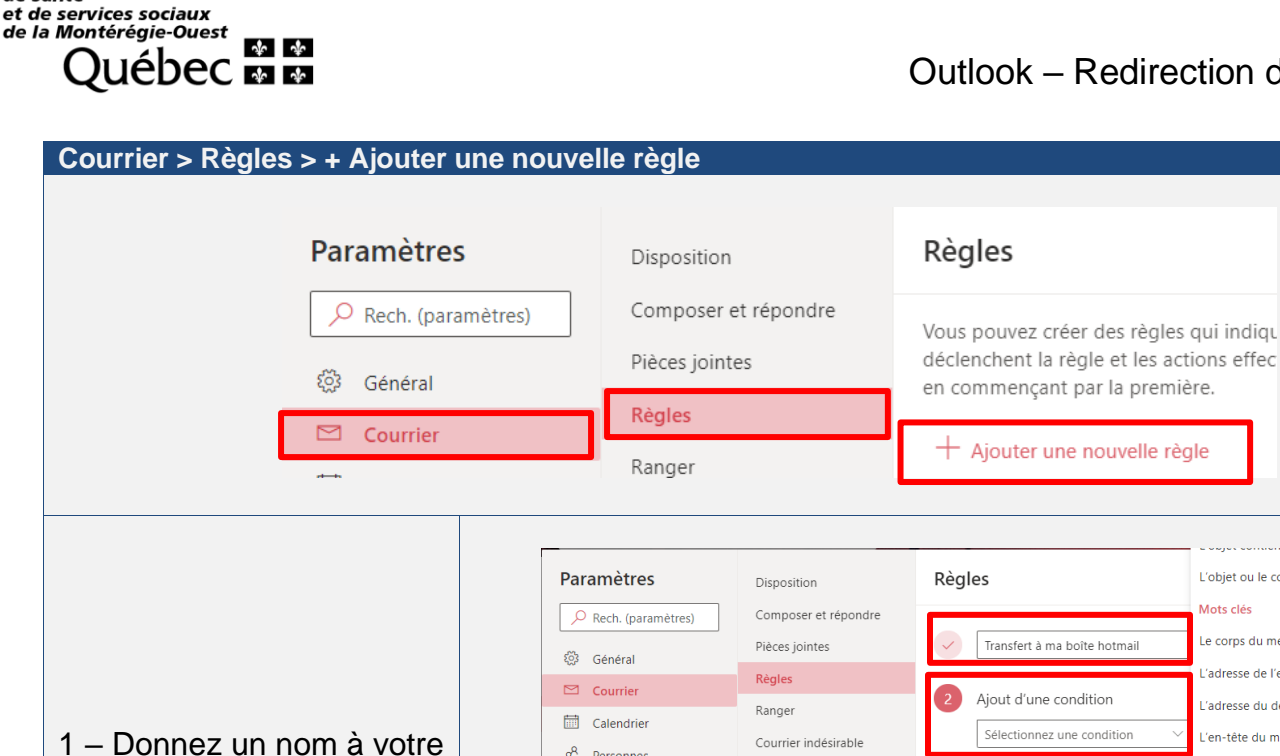

règle (p. ex : Transfert à ma boîte Hotmail)

Centre intégré de santé

> 2 – Ajout d'une condition (p. ex : Appliquer à tous les messages)

3 – Ajout d'une action

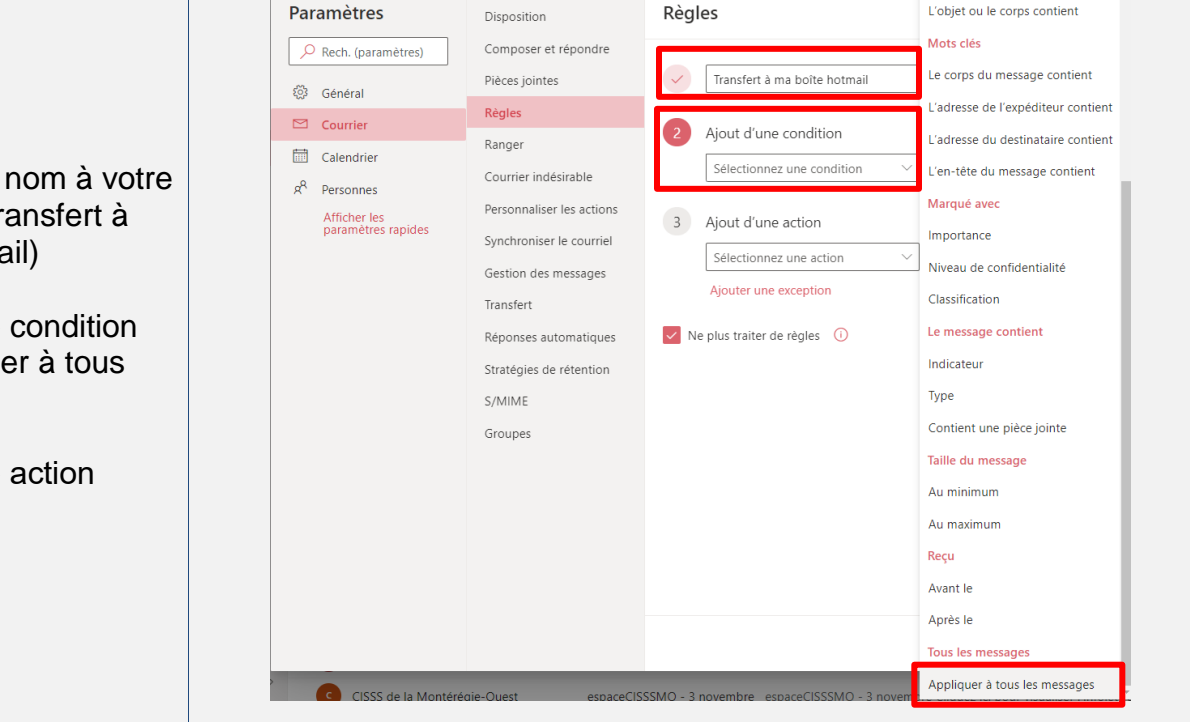

### Choix 1 : Transférer à

Un message transféré apparaît sous la forme d'un message reçu, puis transféré vers un autre destinataire. Lorsque le destinataire répond, la réponse est envoyée à l'adresse depuis laquelle le message a été transmis.

#### Choix 2 : Rediriger vers

Un message redirigé conserve l'expéditeur d'origine. Lorsqu'un destinataire vers qui un message a été redirigé répond, la réponse est envoyée à l'expéditeur d'origine.

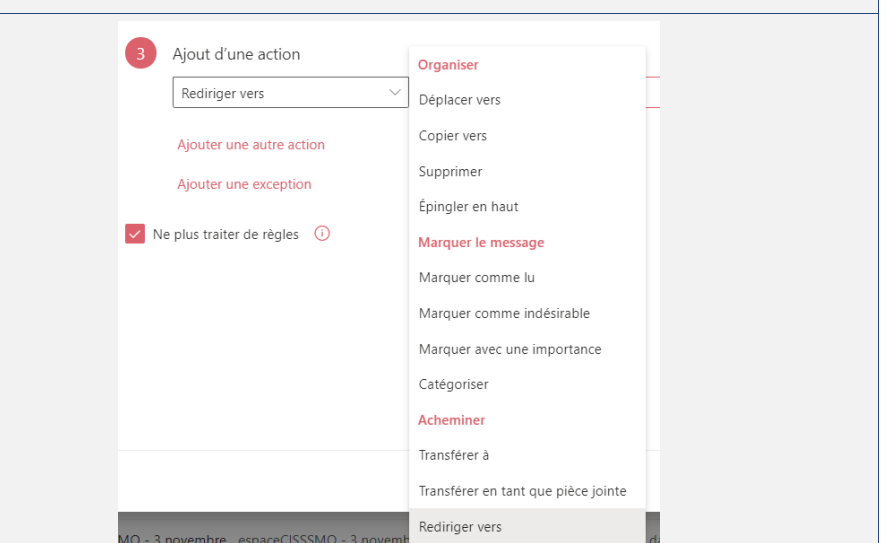

#### Centre intégré de santé et de services sociaux de la Montérégie-Ouest QUÉDEC 🐼 🐼

# **GUIDE TÉLÉSANTÉ**

Outlook - Redirection d'un courriel

| Inscrivez l'adresse courriel de redirection   | 3 Ajout d'une action                                                                      |     |  |
|-----------------------------------------------|-------------------------------------------------------------------------------------------|-----|--|
| Enregistrer                                   | Rediriger vers votreadresse@gmail.com   Sélectionnez une valeur.   Enregistrer   Abandonn | ıer |  |
| Votre règle est maintenant<br>créée et active | Paramètres Disposition Règles                                                             | ×   |  |
| Aide sur Microsoft                            |                                                                                           |     |  |